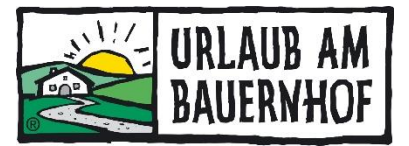

# Webinar, 6. Mai 2020 Bilder

## Einsteigen:

Kognitiv > Stammdaten > Unterkunft > Bilder > bearbeiten > Bilder hinzufügen > durchsuchen > gewünschte Bilder auswählen > ok > speichern

## Schritt 1:

| HOF NAME               | ID              |           |            |         |
|------------------------|-----------------|-----------|------------|---------|
| Demo Bauernhof 4 (Vbg) | AT_UAB_DEMO_004 | TRUST YOU | GUTSCHEINE | WEBSITE |
|                        |                 |           |            |         |

# Schritt 2:

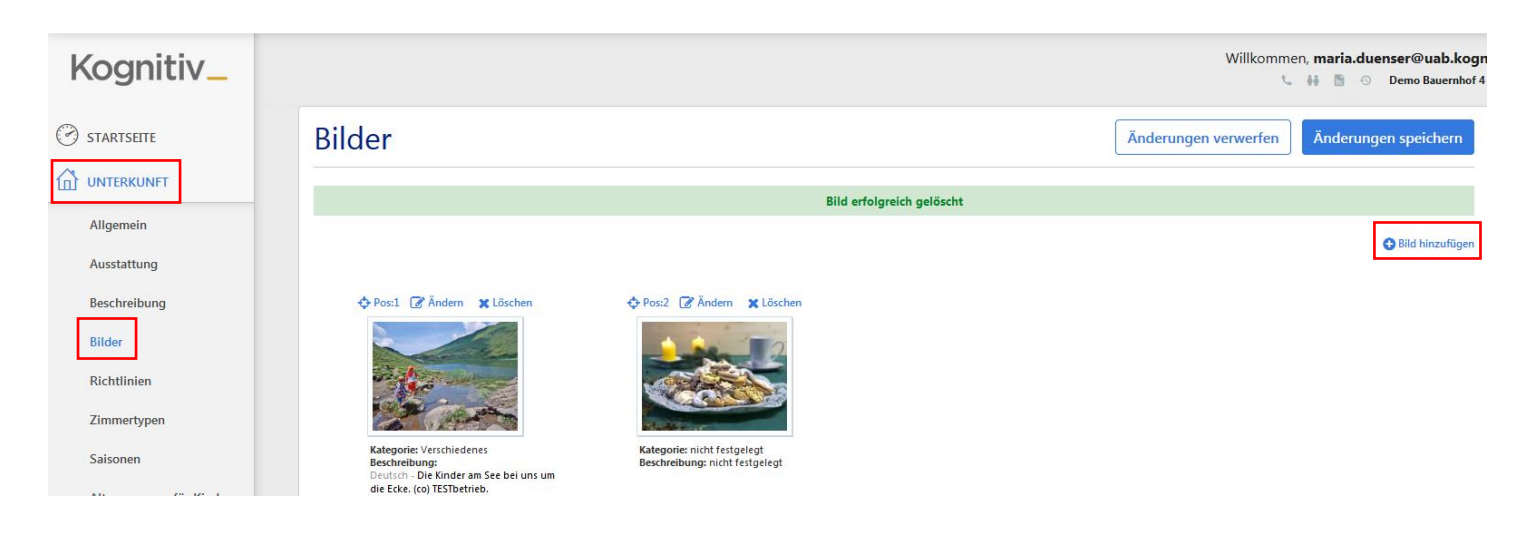

#### Schritt 3:

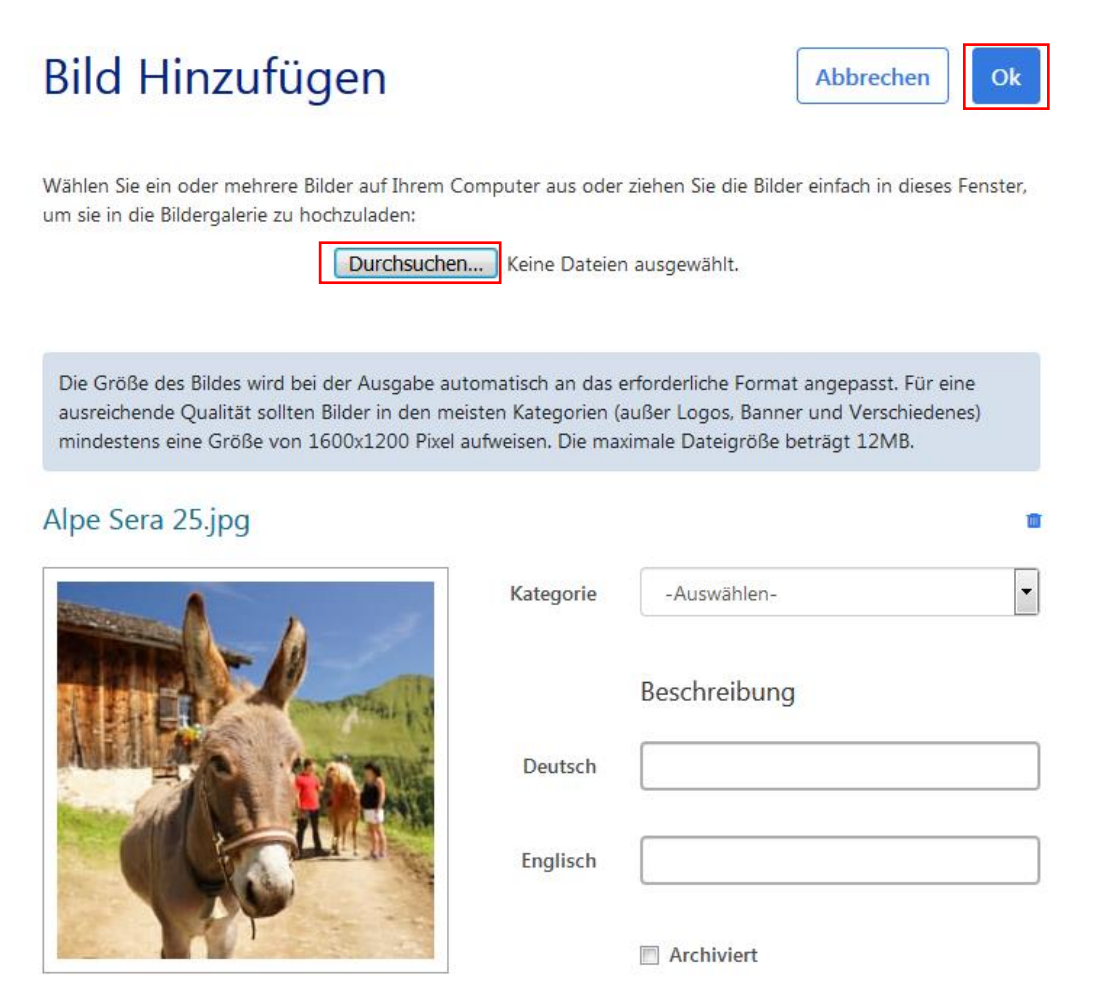

Bei Bedarf kann man dem Bild noch eine Kategorie zuweisen und einen Beschreibungstext einfügen. Z.B. die Bildquelle. Der Beschreibungstext wird nur bei den Zimmern, Tieren und Hofprodukten angezeigt, im großen Startslider nicht.

Sollten **Bilder sehr klein** zum Hochladen sein, wird euch das mit einer roten Warnung angezeigt. Dieses Bild wird nicht dargestellt.

Sollte das **Bild etwas zu klein** sein, wird das mit einer gelben Warnung angezeigt. Dieses Bild wird im großen Startslider nicht dargestellt und es kann sehr verschwommen aussehen. Wir empfehlen, dieses Bild ebenfalls zu löschen und nicht hochzuladen.

Sollte ein **Bild zu groß** sein, kann es auch nicht hochgeladen werden. In diesem Fall könnt ihr die Größe des Bildes entweder selbst verändern oder ihr wendet euch an euren Landesverband.

### Handout

### **Bilder löschen:**

Kognitiv > Stammdaten > Unterkunft > Bilder > bearbeiten > löschen > speichern Bilder können nur gelöscht werden, wenn sie bei keinem "Thema" zugeordnet sind.

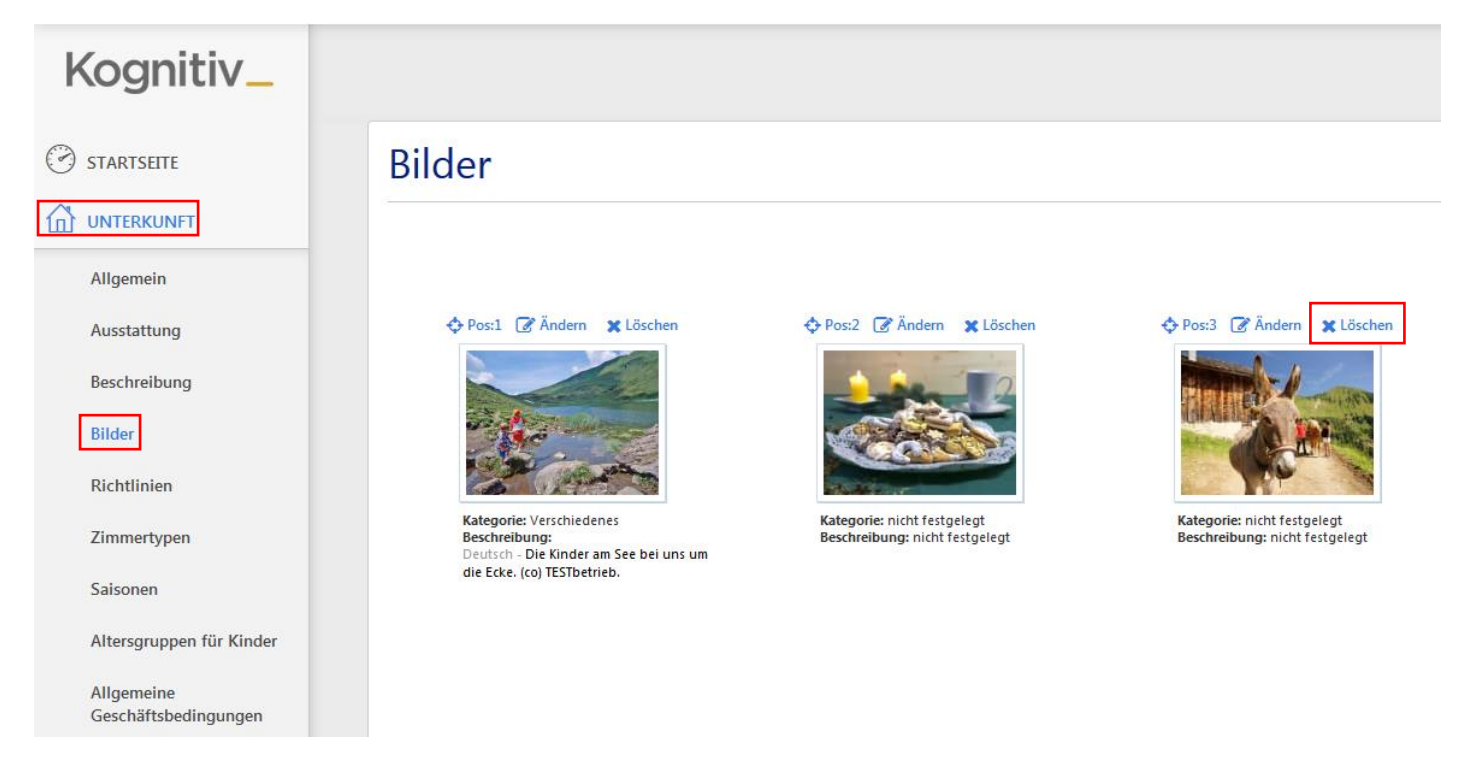

# Bilder zu den jeweiligen Themen zuordnen:

- Allgemeine Beschreibung (sind die großen Bilder die der Gast als erstes sieht)
- Allgemeine Winterbeschreibung
- Tier
- Hofprodukte

Kognitiv > Stammdaten > Beschreibung > bearbeiten > ändern > nach unten scrollen > Bilder hinzufügen/entfernen > gewünschte Bilder auswählen > fertig > ok > speichern

| Kognitiv_              |          |                               |                                                                                                    | Willkomme                          | en, maria.duenser@uab.kogn |
|------------------------|----------|-------------------------------|----------------------------------------------------------------------------------------------------|------------------------------------|----------------------------|
| () startseite          | Unte     | rkunftsbesc                   | hreibung                                                                                             | Änderungen verwerfen               | Änderungen speichern       |
| Allgemein              | Allgeme  | ine Beschreibung              |                                                                                                    |                                    |                            |
| Ausstattung            | Spracher | n Titel                       | Beschreibung                                                                                         |                                    |                            |
| Beschreibung<br>Bilder | Deutsch  | Titel wird nicht<br>angezeigt | Urlaub in Going am Wilden Kaiser Tirol - unbegrenzter Skigenuss - Österreichs grösstes zusa<br>Gehmi | ammenhängendes Skigebiet in 5 - 10 |                            |
| Richtlinien            | English  | nicht vorhanden               | nicht vorhanden                                                                                      |                                    |                            |

# Allgemeine Beschreibung

Noch keine Bilder hinzugefügt

🞦 Bilder hinzufügen/entfernen

Fertig

Bild hinzufügen

# **Auswahl Startbild**

Die Bilddarstellung und die Reihenfolge erfolgt nach folgendem Prinzip: Unter Unterkunft – Beschreibung gibt es die zwei Blöcke "allgemeine Beschreibung" und "allgemeine Beschreibung Winter" – alle Bilder, die diesen Blöcken zugeordnet wurden, erscheinen ganz am Anfang. Dann kommen alle restlichen, nicht archivierten Bilder aus der Galerie.

neues Fenster öffnet sich

# Bilder Hinzufügen/entfernen

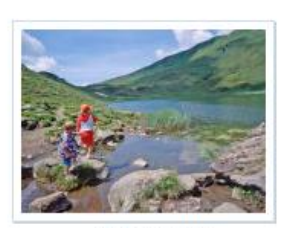

Auswählen

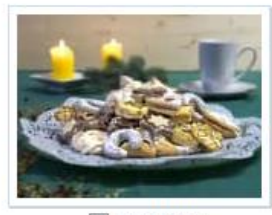

Auswählen

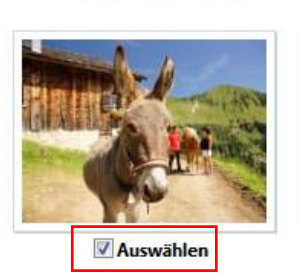

32

Alle

16

Anzeigen 1-3 von 3

Anzeigen 1-3 von 3

# **Reihenfolge:**

Das 1. Bild ist immer das große Startbild auf eurer Hofseite. Das 2. und das 3. Bild wird auf der Hofseite neben dem Text "Über uns" angezeigt.

Ihr könnt die Reihenfolge beliebig anpassen, indem ihr die Bilder einfach mit der Maus an die gewünschte Stelle zieht.

Allgemeine Beschreibung

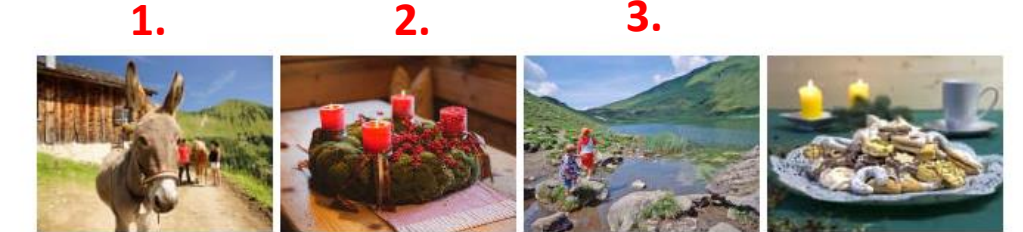

🔚 Bilder hinzufügen/entfernen

# Handout

Die ersten 4 Bilder unter "Bilder" werden auch an den Anfrageassistenten weitergeleitet. Diese können dann beim Erstellen eines Angebotes ausgewählt werden.

# Angebot

#### Bild

Wählen Sie das Bild aus, welches Sie in diesem Angebot anzeigen wollen:

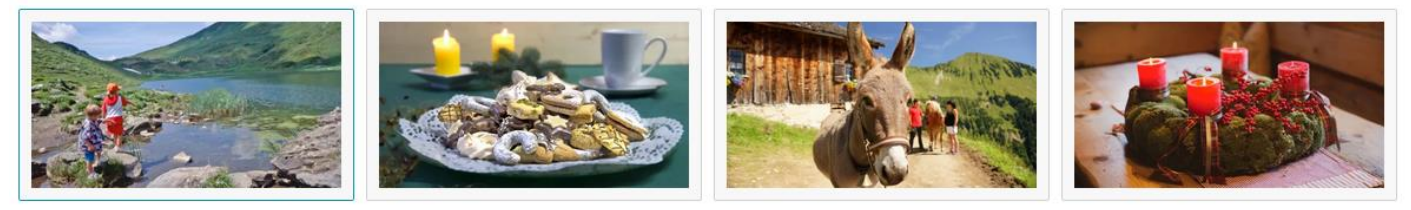

Angebotsnummer:

A2020-00003

## Bilder bei der Zimmerbeschreibung zuordnen:

Kognitiv > Stammdaten > Zimmertypen > bearbeiten > ändern > nach unten scrollen > Bilder hinzufügen/entfernen > gewünschte Bilder auswählen > fertig > ok > speichern

| Kognitiv_                              |     |                               |            |                                                    |     |         |     |           | Willko   | mmen, <b>maria.duenser@uab.kog</b><br>🌜 👬 🛅 📀 Demo Bauernhof 4 |
|----------------------------------------|-----|-------------------------------|------------|----------------------------------------------------|-----|---------|-----|-----------|----------|----------------------------------------------------------------|
| I STARTSEITE                           | Zim | mertypen                      |            |                                                    |     |         | Är  | nderungen | verwerfe | Anderungen speichern                                           |
|                                        |     |                               |            |                                                    |     |         |     |           |          | Neuen Zimmertyp hinzufügen                                     |
| Ausstattung                            |     |                               |            |                                                    |     | Belegun | 9   |           |          |                                                                |
| Beschreibung                           |     | Zimmername                    | Zimmercode | Beschreibung                                       | Min | Std     | Max | Anzahl    | Bilder   | Kanale                                                         |
| Bilder                                 | ~   | Bauernhaus                    | ROOM_1     | Unsere Zimmer sind neu renoviert und ausgestattet  | 2   | 3       | 6   | 5         | ×        | Ändern 🕞 Kopieren                                              |
| Richtlinien                            | ~~  | Wiese                         | ROOM_2     | In jedem unserer Zimmer erwarten Sie Beh           | 1   | 1       | 1   | 5         | ×        | 🖹 Ändern   🎦 Kopieren                                          |
| Zimmertypen                            | ~~  | Bergblick                     | ROOM_3     | 2x Doppelbettzimmer, Wohn- und Schlafraum mit Dopp | 3   | 4       | 4   | 7         | ×        | 🖹 Ändern   🕞 Kopieren                                          |
| Saisonen                               | ~~  | Doppelzimmer<br>Gänseblümchen | ROOM_5     |                                                    | 1   | 2       | 3   | 5         | ×        | 🖹 Ändern   🕞 Kopieren                                          |
| Altersgruppen für Kinder<br>Allgemeine | ^   | Ferienwohnung<br>Schnoran     | Schnoran   | Holzböden, eingerichtete Küche, Geschirr           | 2   | 2       | 5   | 1         | ×        | 🖹 Ändern   🗋 Kopieren                                          |
| Geschäftsbedingungen                   |     |                               |            |                                                    |     |         |     |           |          |                                                                |

# Zimmerbilder

Noch keine Bilder hinzugefügt

🔛 Bilder hinzufügen/entfernen

#### Bilder

## neues Fenster öffnet sich

# Bilder Hinzufügen/entfernen

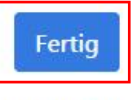

Bild hinzufügen

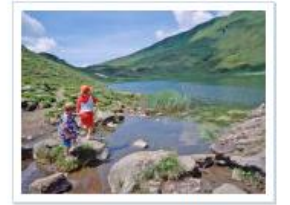

Auswählen

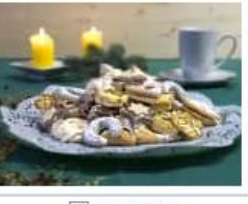

Auswählen

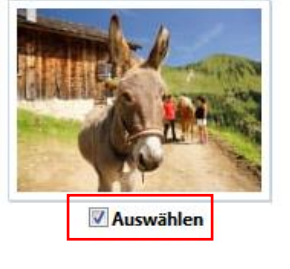

32

16

Alle

Anzeigen 1-3 von 3

Anzeigen 1-3 von 3

### **Tipps zur Bilderauswahl:**

- Bilder mit Tieren, vor allem kleinen Tieren oder Kinder kommen immer gut an
- Ordnet die Bilder nach Saisonen alle Winterbilder nacheinander, alle Sommerbilder
- Achtet darauf, dass die ersten Bilder immer ansprechende Bilder sind. Zum Beispiel nicht das erste Bilder bei der Zimmerbeschreibung ein WC-Bild.
- Nur Bilder mit guter Qualität und hoher Auslösung verwenden
- Querformatbilder verwenden